※基本編の設定をおこなってもプログラムが起動しない場合には、当「HIPS編」の設定もお試しください。

|                                                                          | ПУ                                         | · <b>□</b> D <sup>·</sup> ESET HOME ∨ | - [   |    |
|--------------------------------------------------------------------------|--------------------------------------------|---------------------------------------|-------|----|
|                                                                          | 設定                                         |                                       |       | (  |
| <ul> <li>☆ ホーム </li> <li>○ コンピューターの検査</li> <li>○ アップデート</li> </ul>       | コンピュータ保護<br>すべての必要なコンピュータ保護機能がアクティブです。     |                                       |       | >  |
| <ul> <li>ウ ツール</li> <li>         ・ ・ ・ ・ ・ ・ ・ ・         ・ ・ ・</li></ul> | ● インターネット保護<br>すべての必要なインターネット保護機能がアクティブです。 |                                       |       | >  |
| ⑦ ヘルプとサポート                                                               | ネットワーク保護     すべての必要なネットワーク保護機能がアクティブです。    |                                       |       | >  |
|                                                                          | をキュリティツール<br>コンピュータを保護する追加のツール。            |                                       |       | >  |
|                                                                          |                                            |                                       |       |    |
|                                                                          | 14 1                                       | 没定のインポート/エクスポート                       | ✿ 詳細設 | (定 |

2 [コンピュータ保護]の右側の [>]をクリックします。

|                                                                               | Y                                          | -CD- eset home $\sim$ | - 🗆        | × |
|-------------------------------------------------------------------------------|--------------------------------------------|-----------------------|------------|---|
|                                                                               | 設定                                         |                       |            | ? |
| <ul> <li>☆ ホーム</li> <li>ス コンピューターの検査</li> <li>         アップデート     </li> </ul> | コンピュータ保護     すべての必要なコンピュータ保護機能がアクティブです。    |                       | <b>0</b> . | > |
| <ul> <li>□ ツール</li> <li></li></ul>                                            | ● インターネット保護<br>すべての必要なインターネット保護機能がアクティブです。 |                       |            | > |
| ⑦ ヘルブとサポート                                                                    |                                            |                       |            | > |
|                                                                               | セキュリティツール     コンビュータを保護する追加のツール。           |                       |            | > |
|                                                                               |                                            |                       |            |   |
|                                                                               | 14 訪                                       | と定のインポート/エクスポート       | 🗘 詳細設定     |   |

3 [HIPS] 右側の [歯車マーク] をクリックします。

|                                                                                                    | r           |                                                                                 | ·□D ESET HOME ∨ | -    |             | ×           |
|----------------------------------------------------------------------------------------------------|-------------|---------------------------------------------------------------------------------|-----------------|------|-------------|-------------|
|                                                                                                    | <b>€</b> ⊐> | ピュータ保護                                                                          |                 |      |             | ?           |
| <ul> <li>☆ ホーム </li> <li>○</li> <li>○</li> <li></li></ul> |             | リアルタイムファイルシステム保護<br>有効: コンピュータ上のマルウェアの即時検出と駆除<br>Q, C:\WINDOWS\Logs\CBS\CBS.log |                 |      |             | <b>☆</b> ~  |
| ∂ アップデート                                                                                                    |             | デバイスコントロール<br>停止                                                                |                 |      | 0           | \$          |
| <ul> <li>ウ ツール</li> <li>① 設定</li> </ul>                                                                                                    |             | HIPS<br><b>有効:</b> アプリケーションからの望ましくない動作の検出と                                      | 防止              |      |             | ٠           |
| ⑦ ヘルプとサポート                                                                                                    |             | ゲームモード<br>一時停止:ゲームモードとブレゼンテーションのパフォー                                            | マンス最適化          |      |             |             |
|                                                                                                    |             | Webカメラアクセス制御<br>停止:悪用と盗撮の試行からWebカメラを保護します。                                      |                 |      |             | <b>\$</b> ~ |
|                                                                                                    | 😌 ウイルス      | 対策およびスパイウェア保護を一時停止                                                              |                 |      |             |             |
|                                                                                                    |             |                                                                                 |                 |      |             |             |
|                                                                                                    |             |                                                                                 |                 |      |             |             |
|                                                                                                    |             |                                                                                 |                 |      |             |             |
|                                                                                                    |             | <b>↑↓</b> ≣                                                                     | 没定のインポート/エクスポート | ✿ 詳紙 | 田設定 しんしょうしん |             |

# 4 [詳細動作検査]-[除外]右側の[編集]をクリックします。

| (CSC) INTERNET SECURITY |                      |          | □ X   |
|-------------------------|----------------------|----------|-------|
| 詳細設定                    |                      | Q,       | × ?   |
| 検出エンジン                  | - 基本                 |          | t     |
| リアルタイムファイルシステム保護        | HIPSを有効にする           | ×        | 0     |
| マルウェア検査                 | 自己防衛を有効にする           | <b>~</b> | 0     |
| HIPS 😰                  | 保護されたサービスを有効にする      | <b>~</b> | 0     |
| アップデート 🕕                | アドバンスドメモリスキャナーを有効にする | ×        | 0     |
| ネットワーク保護 💶              | エクスプロイトブロッカーを有効にする   | ×        | 0     |
| WEBとメール                 | 詳細動作検査               |          |       |
| デバイスコントロール 💈            | 詳細動作検査を有効にする         | <b>~</b> | 0     |
| ツール                     | 除外                   | 編集       | 0     |
| ユーザーインターフェース            |                      |          |       |
| 通知                      | ランサムウェア保護            |          |       |
| プライバシー設定                | ランサムウェア保護を有効にする      | ×        | 0     |
|                         | HIPS 設定              |          |       |
| 既定值                     |                      | Ф ОК     | キャンセル |

| 除外  | ?     |
|-----|-------|
|     | Q,    |
| 172 |       |
|     |       |
|     |       |
|     |       |
|     |       |
|     |       |
|     |       |
|     |       |
| 追加  | インポート |

6 [除外の追加]の[除外]にて、右側の[…]をクリックします。

| (CSD) INTERNET SECURITY |       |                        |       |     | ×  |
|-------------------------|-------|------------------------|-------|-----|----|
| 除外                      |       |                        |       |     | ?  |
|                         |       |                        |       |     | Q  |
| パス                      |       | ×                      |       |     |    |
|                         | 除外の追加 | (?)                    |       |     |    |
|                         | 除外    | 6                      |       |     |    |
|                         |       | <b>ОК</b> <i>キャンセル</i> |       |     |    |
| 追加編集創除                  |       |                        | インポート |     | -1 |
|                         |       |                        | ОК    | キャン | セル |

## 7 [パスを選択]で対象のフォルダーを選択します。

当社製品のインストールされているフォルダー(X:¥FcAppまたはFCAPP)を指定して [OK] をクリックします。 ※X:は当社製品のインストールドライブです。

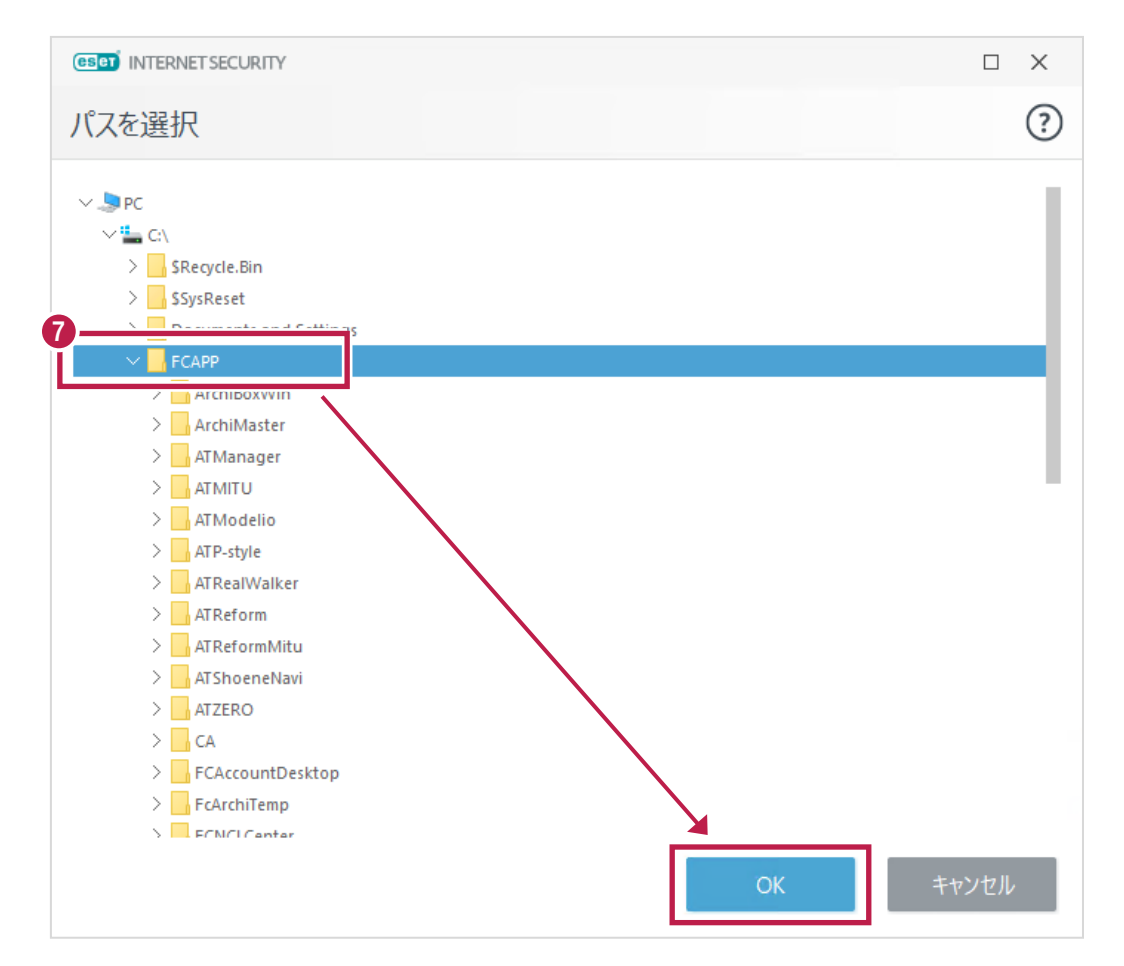

8 設定したフォルダーの場所(パス)が合っていることを確認し [OK] をクリックします。

|        |             |                   |       |      | ×   |
|--------|-------------|-------------------|-------|------|-----|
| 除外     |             |                   |       |      | ?   |
|        |             |                   |       |      | Q,  |
| パス     |             | ×                 |       |      |     |
|        | 除外の追加       | ?                 |       |      |     |
|        | <b>一</b> 除外 |                   |       |      |     |
|        | C:¥FCAPP    |                   |       |      |     |
|        |             |                   |       |      |     |
|        |             | <b>ОК</b> ++77411 |       |      |     |
| 追加編集削除 |             |                   | インポート |      | -Ի  |
|        |             |                   |       |      |     |
|        |             | I                 | ок    | キャンセ | zll |

9 パスが追加されたのを確認後、左下側の [追加] をクリックします。

|   | (EDET) INTERNET SECURITY |      | ×           |
|---|--------------------------|------|-------------|
|   | 除外                       |      | ?           |
|   |                          |      | Q           |
|   | パス                       |      |             |
|   | C:\FCAPP                 |      |             |
| 9 | 追加<br>電集 削除 インポート 1      | エクスポ | <b>∛−</b> ト |
|   | ОК                       | キャン・ | セル          |

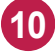

10 以下のフォルダーが存在する場合は、同様な手順で、それぞれ [フォルダーの除外] に追加してください。 ※存在しない場合は追加不要です。

・64 ビットOS の場合「C:¥Program Files (x86)¥Common Files¥Fukui Computer Shared」 ・32 ビットOS の場合「C:¥Program Files ¥Common Files¥Fukui Computer Shared」 入力後 [OK] をクリックします。

#### ■64ビットOSの場合

|          |                                                           |       | □ ×          |
|----------|-----------------------------------------------------------|-------|--------------|
| 除外       |                                                           |       | ?            |
|          |                                                           |       | Q            |
| パス       |                                                           | ×     |              |
| C:\FCAPP | 除外の追加                                                     | ?     |              |
|          | 除外                                                        |       |              |
|          | C:¥Program Files (x86)¥Common Files¥Fukui Computer Shared |       |              |
|          | ОК                                                        | キャンセル |              |
| 追加編集 削除  |                                                           |       | インポート エクスポート |
|          |                                                           |       | OK キャンセル     |

### ■32ビットOSの場合

|          |                                                     |       | □ ×          |
|----------|-----------------------------------------------------|-------|--------------|
| 除外       |                                                     |       | ?            |
|          |                                                     |       | Q            |
| パス       |                                                     | ×     |              |
| C:\FCAPP | 除外の追加                                               | ?     |              |
|          | 除外                                                  |       |              |
|          | C:¥Program Files¥Common Files¥Fukui Computer Shared |       |              |
|          | ОК                                                  | キャンセル |              |
| 追加編集創除   |                                                     |       | インポート エクスポート |
|          |                                                     |       | OK キャンセル     |

| USET INTERNET SECURITY |  |
|------------------------|--|
| 除外                     |  |
|                        |  |
| パス                     |  |
| C:\FCAPP               |  |
|                        |  |
|                        |  |

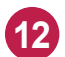

# 12 右下の [OK] をクリックします。

| (CSC) INTERNET SECURITY |                      |          | □ ×   |
|-------------------------|----------------------|----------|-------|
| 詳細設定                    |                      | Q,       | × ?   |
| 検出エンジン                  | - 基本                 |          | 5     |
| リアルタイムファイルシステム保護        | HIPSを有効にする           | ×        | 0     |
| マルウェア検査                 | 自己防衛を有効にする           | ×        | 0     |
| HIPS 📵                  | 保護されたサービスを有効にする      | ×        | 0     |
| アップデート 💶                | アドバンスドメモリスキャナーを有効にする | × .      | 0     |
| ネットワーク保護 💶              | エクスプロイトブロッカーを有効にする   | × .      | 0     |
| WEBEX-1                 | 兰细动作检查               |          |       |
| デバイスコントロール 💈            | 詳細動作検査を有効にする         | <b>~</b> | 0     |
| ツール                     | 除外                   | 編集       | 0     |
| ユーザーインターフェース            |                      |          |       |
| 通知                      | ランサムウェア保護            |          |       |
| プライバシー設定                | ランサムウェア保護を有効にする      | <b>V</b> | 0     |
|                         | HIPS 設定              | •        |       |
| 既定值                     |                      | <b>Ю</b> | キャンセル |

13) 画面に [このアプリがデバイスに…] と出ましたら [はい] をクリックします。

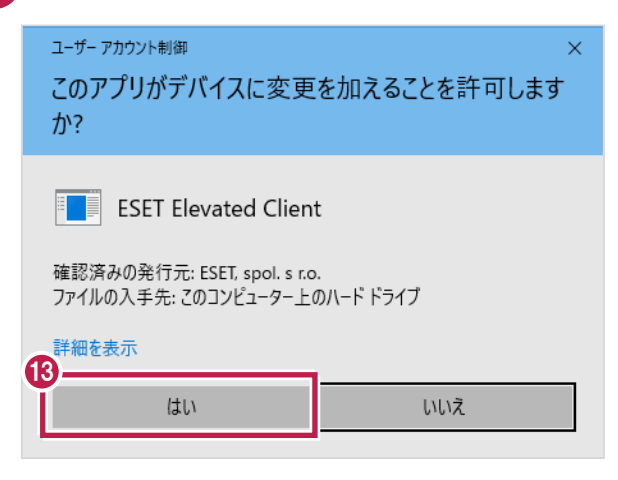

## 14 メイン画面に戻りましたら、右上側の [×] をクリックして閉じます。

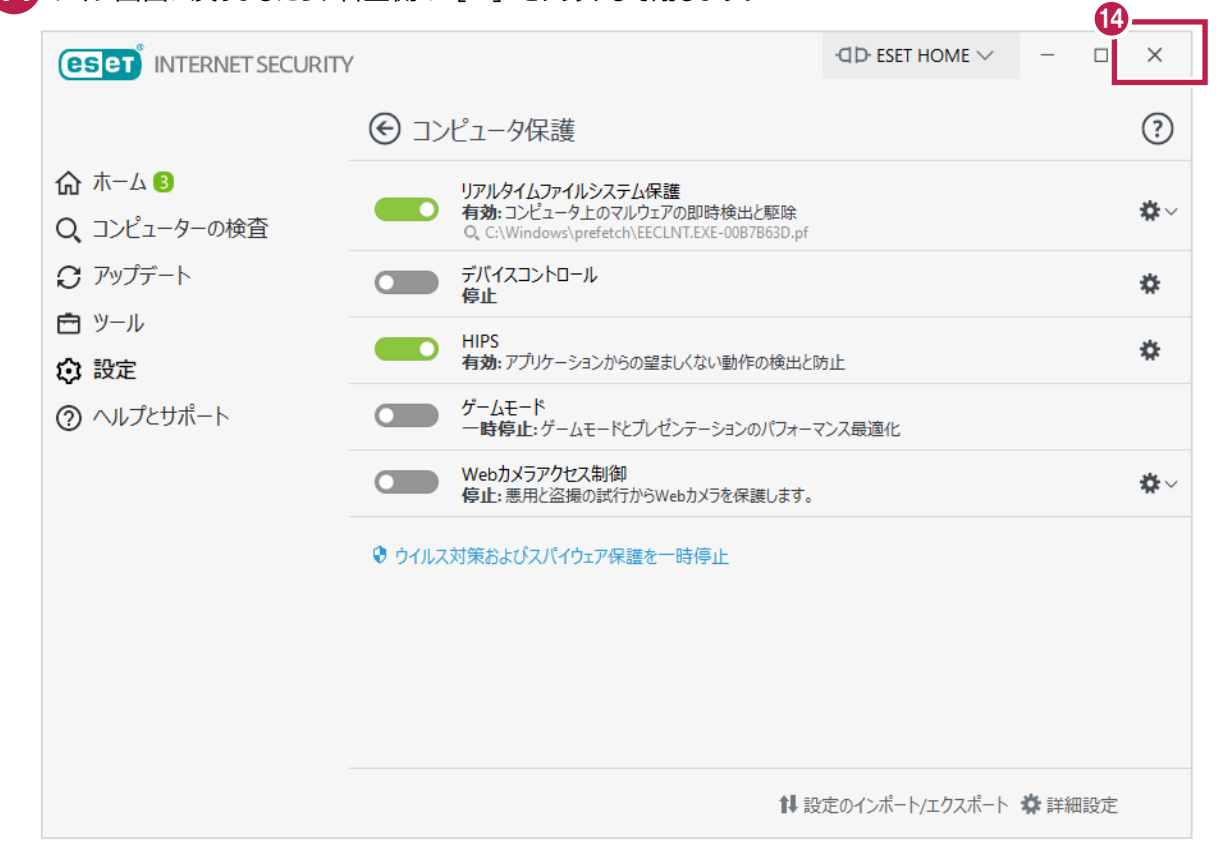

15 変更を確実にするため、Windowsを再起動してください。 以上で終了です。